### 1. STARTSEITE

Wie gewünscht ist überall oben der SEPA-Banner zu sehen. Darunter ist der Seitenkopf mit dem bekannten Bild und dem Website-Titel.

Auf der Startseite ist ein einleitender Text, der kurz gehalten ist.

Zusätzlich werden in der Karte alle Orte mit Projekteinträgen angezeigt. Auf Klick erscheint der Ortsname und die Anzahl der Projekte.

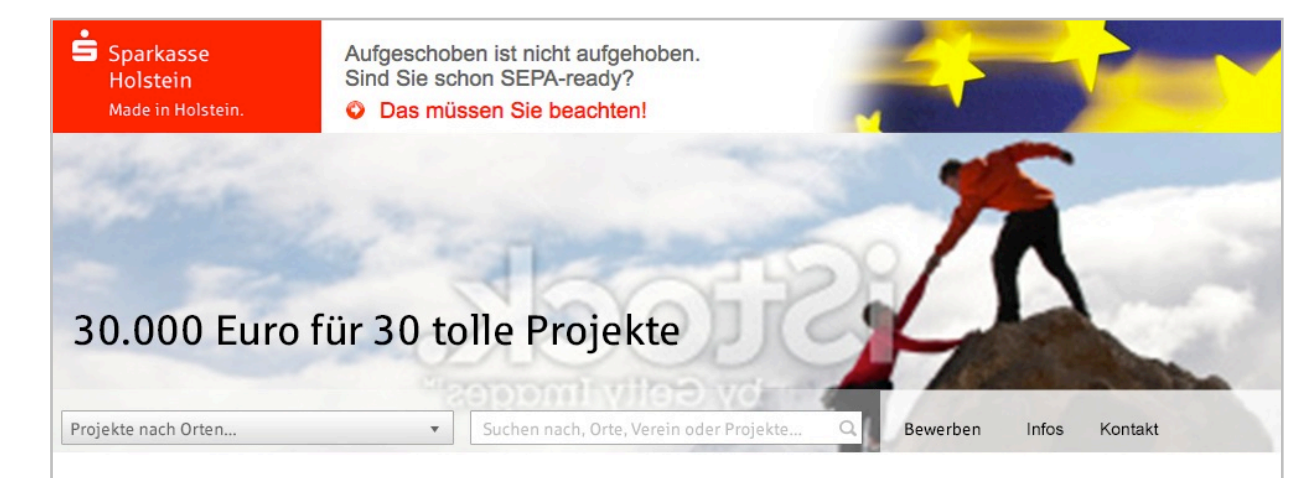

#### 30.000 EUR. 30 Vereine. Made in Holstein.

30.000 EUR für 30 tolle Projekte! Das ist die neue Aktion der Sparkasse Holstein. Die Summe wird aus einem Sonderfond an gemeinnützige Vereine ausgeschüttet und soll zukunftsweisende Investitionen unterstützen.

Bewerben könne sich alle gemeinnützigen oder mildtätigen Vereine aus Stormarn, Ostholstein, Neumünster oder Hamburg-Wandsbek. Die Vereine stellen hier im Internet ihr Projekt vor, abgestimmt wird dann per Online-Voting. Die Vereine mit den meisten Stimmen können sich dann über die Förderung der Sparkasse Holstein freuen.

#### Mehr Infos »

Jetzt bewerben!

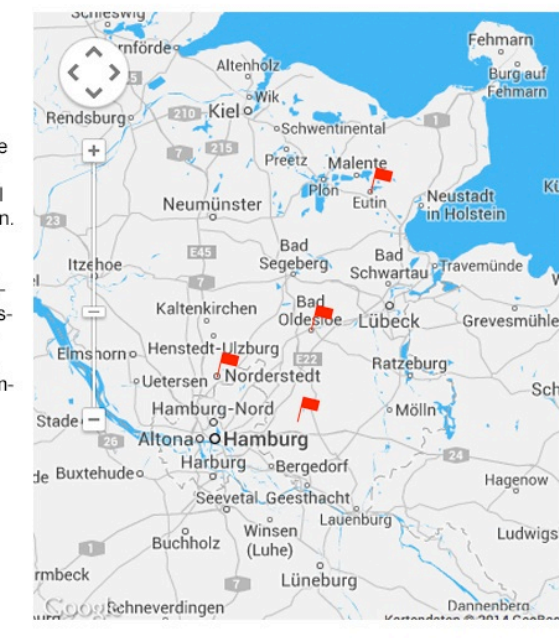

# 1.1 PROJEKTSUCHE

Die Hauptnavigation der Projekte erfolgt über die Orte. Da die Liste relativ lang werden kann, ist sie inkrementell durchsuchbar: Wenn man einige Buchstaben tippt, reduziert sich die Liste auf die Einträge, die diese Buchstabenfolge enthält.

Es gibt unterschiedliche Benutzertypen. Mit der Navigation über das Dropdown-Menü, über die Karte und über die Volltextsuche bieten wir unterschiedliche Navigationsarten je nach Vorliebe der Besucher an.

#### ÷ Sparkasse Aufgeschoben ist nicht aufgehoben. Sind Sie schon SEPA-ready? Holstein Made in Holstein. Das müssen Sie beachten! 30.000 Euro für 30 tolle Projekte Projekte nach Orten... Suchen nach, Orte, Verein oder Projekte. Kontakt Ŧ Bewerben Infos eine. ~ < > ~ Kiel of Bad Bramstedt Rendsburg kte! Das ist oSchwentinental e Holstein. Die Bad Schwartau Preetz Malente erfond an ge-Bad Segeberg hüttet und soll Neustadt Eutin Neumünster in Holstein zukunftsweisende Investitionen unterstützen. Bad Bad Bewerben könne sich alle gemeinnützigen Segeberg Schwartau PTravemünde Itzehoe oder mildtätigen Vereine aus Stormarn, Ost-Bad Kaltenkirchen holstein, Neumünster oder Hamburg-Wands-Olde Lübeck Grevesmühle bek. Die Vereine stellen hier im Internet ihr Elmshorn Henstedt-Ulzburg Projekt vor, abgestimmt wird dann per Onli-Ratzeburg · Uetersen Norderstedt ne-Voting. Die Vereine mit den meisten Stimmen können sich dann über die Förderung Hamburg-Nord Mölln Stade der Sparkasse Holstein freuen. Altonao O Hamburg Harburg Bergedorf le Buxtehudeo Mehr Infos » Hagenow Seevetal Geesthacht

Jetzt bewerben!

CARLES CARLES COMPANY

rmbeck

Winsen

Lüneburg

Impressum

(Luhe)

10

Buchholz

CoosBehneverdingen

Ludwigs

Dannenberg

Datenschutz

### 2 TEXTSEITE

Für die Ablauf-Infos, aber auch für Kontakt, Impressum und Datenschutz gibt es normale Textseiten.

(Blindtext)

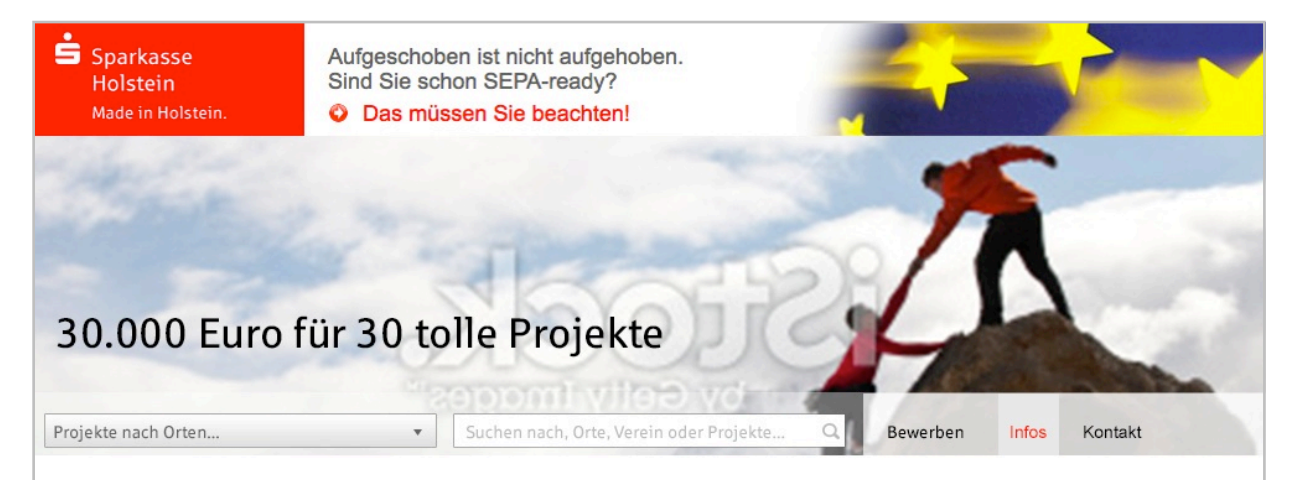

#### Lorem ipsum dolor sit amet

Consectetuer adipiscing elit. Aenean commodo ligula eget dolor. Aenean massa. Cum sociis natoque penatibus et magnis dis parturient montes, nascetur ridiculus mus.

Donec quam felis, ultricies nec, pellentesque eu, pretium quis, sem. Nulla consequat massa quis enim. Donec pede justo, fringilla vel, aliquet nec, vulputate eget, arcu. In enim justo, rhoncus ut, imperdiet a, venenatis vitae, justo. Nullam dictum felis eu pede mollis pretium. Integer tincidunt. Cras dapibus. Vivamus elementum semper nisi. Aenean vulputate eleifend tellus. Aenean leo ligula, porttitor eu, consequat vitae, eleifend ac, enim.

Aliquam lorem ante, dapibus in, viverra quis, feugiat a, tellus. Phasellus viverra nulla ut metus varius laoreet. Quisque rutrum. Aenean imperdiet.

Etiam ultricies nisi vel augue. Curabitur ullamcorper ultricies nisi. Nam eget dui. Etiam rhoncus.

Maecenas tempus, tellus eget condimentum rhoncus, sem quam semper libero, sit amet adipiscing sem neque sed ipsum. Nam quam nunc, blandit vel, luctus pulvinar, hendrerit id, lorem. Consectetuer adipiscing elit. Aenean commodo ligula eget dolor. Aenean massa. Cum sociis natoque penatibus et magnis dis parturient montes, nascetur ridiculus mus. Donec quam felis, ultricies nec, pellentesque eu, pretium quis, sem.

In enim justo, rhoncus ut, imperdiet a, venenatis vitae, justo. Nullam dictum felis eu pede mollis pretium. Integer tincidunt. Cras dapibus. Vivamus elementum semper nisi. Aenean vulputate eleifend tellus.

Aenean leo ligula, portitor eu, consequat vitae, eleifend ac, enim. Aliquam lorem ante, dapibus in, viverra quis, feugiat a, tellus.

Phasellus viverra nulla ut metus varius laoreet. Quisque rutrum.

Aenean imperdiet. Etiam ultricies nisi vel augue. Curabitur ullamcorper ultricies nisi. Nam eget dui. Etiam rhoncus.

### 2 MIT BILD

Den Seitentyp "Text mit Bild" brauchen wir hier vermutlich eher nicht, aber spätestens bei der Trikotaktion.

(Blindtext)

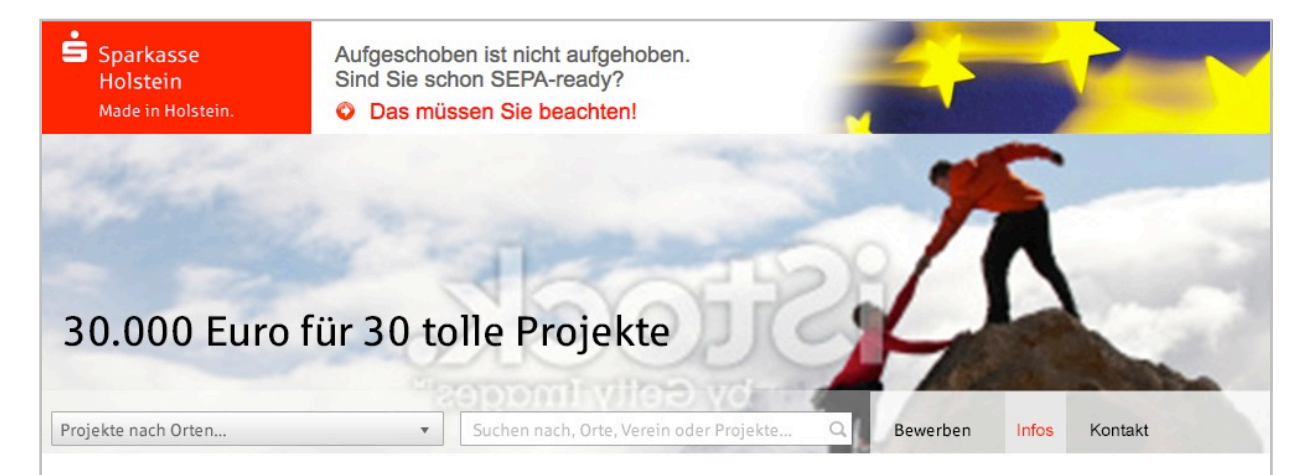

#### Lorem ipsum dolor sit amet

Consectetuer adipiscing elit. Aenean commodo lígula eget dolor. Aenean massa. Cum sociis natoque penatibus et magnis dis parturient montes, nascetur ridiculus mus.

Donec quam felis, ultricies nec, pellentesque eu, pretium quis, sem. Nulla consequat massa quis enim. Donec pede justo, fringilla vel, aliquet nec, vulputate eget, arcu. In enim justo, rhoncus ut, imperdiet a, venenatis vitae, justo. Nullam dictum felis eu pede mollis pretium. Integer tincidunt. Cras dapibus. Vivamus elementum semper nisi. Aenean vulputate eleifend tellus. Aenean leo ligula, portitor eu, consequat vitae, eleifend ac, enim.

Aliquam lorem ante, dapibus in, viverra quis, feugiat a, tellus. Phasellus viverra nulla ut metus varius laoreet. Quisque rutrum. Aenean imperdiet.

Etiam ultricies nisi vel augue. Curabitur ullamcorper ultricies nisi. Nam eget dui. Etiam rhoncus.

Maecenas tempus, tellus eget condimentum rhoncus, sem quam semper libero, sit amet adipiscing sem neque sed ipsum. Nam quam nunc, blandit vel, luctus pulvinar, hendrerit id, lorem.

# 3 PROJEKTÜBERSICHT

Nach Auswahl über den Ort oder die Karte bekommt man eine Übersicht über die Projekte, die für diesen Ort eingetragen wurden.

Es werden das Bild, der Vereinsname und der Projektname aufgeführt.

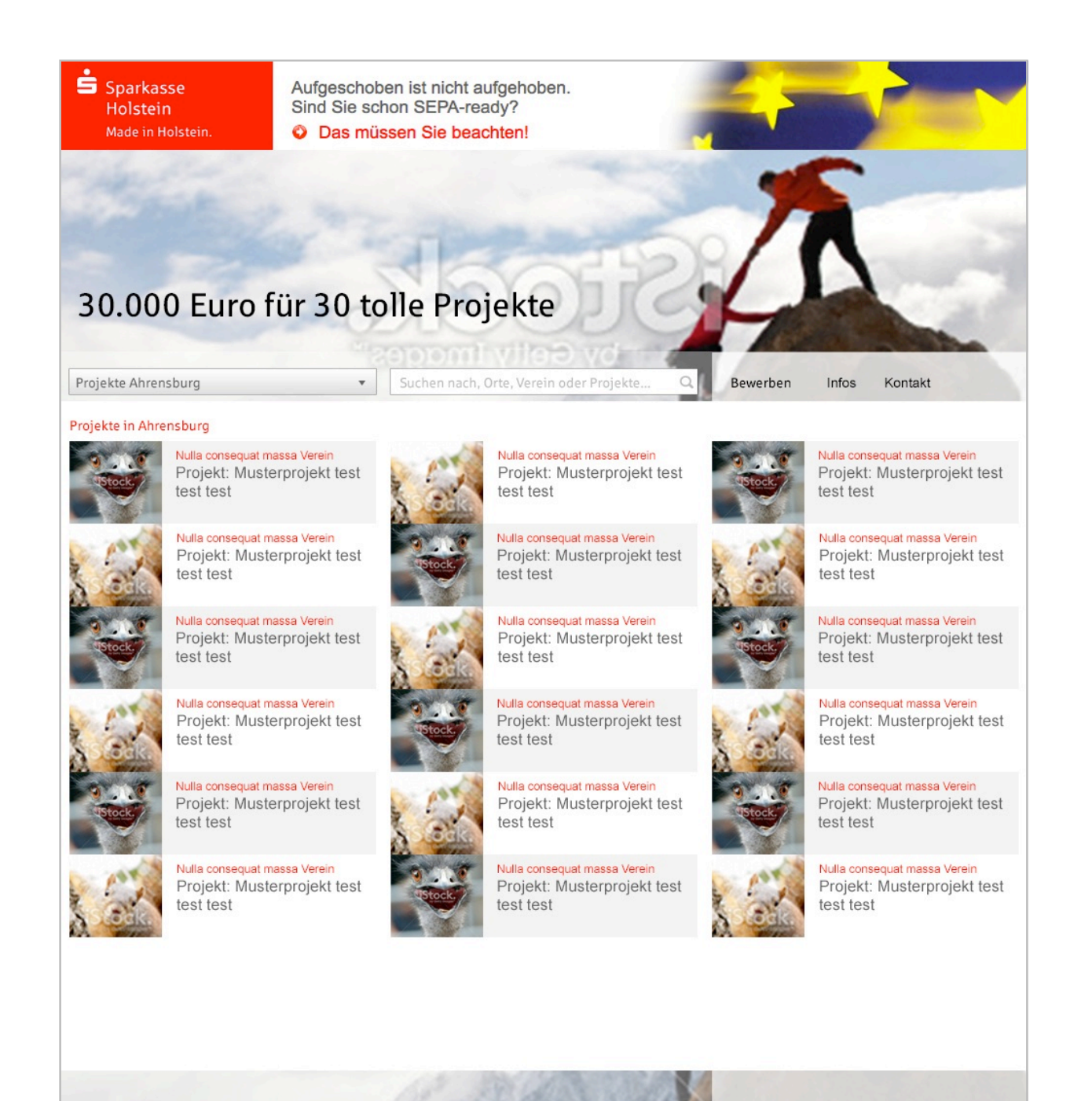

#### 3.1 MIT VOTING

In der letzten Voting-Phase sollen die Voting-Ergebnisse zu sehen sein (dann natürlich bei allen Projekten). Administratoren sehen immer den derzeitigen Stand des Votings.

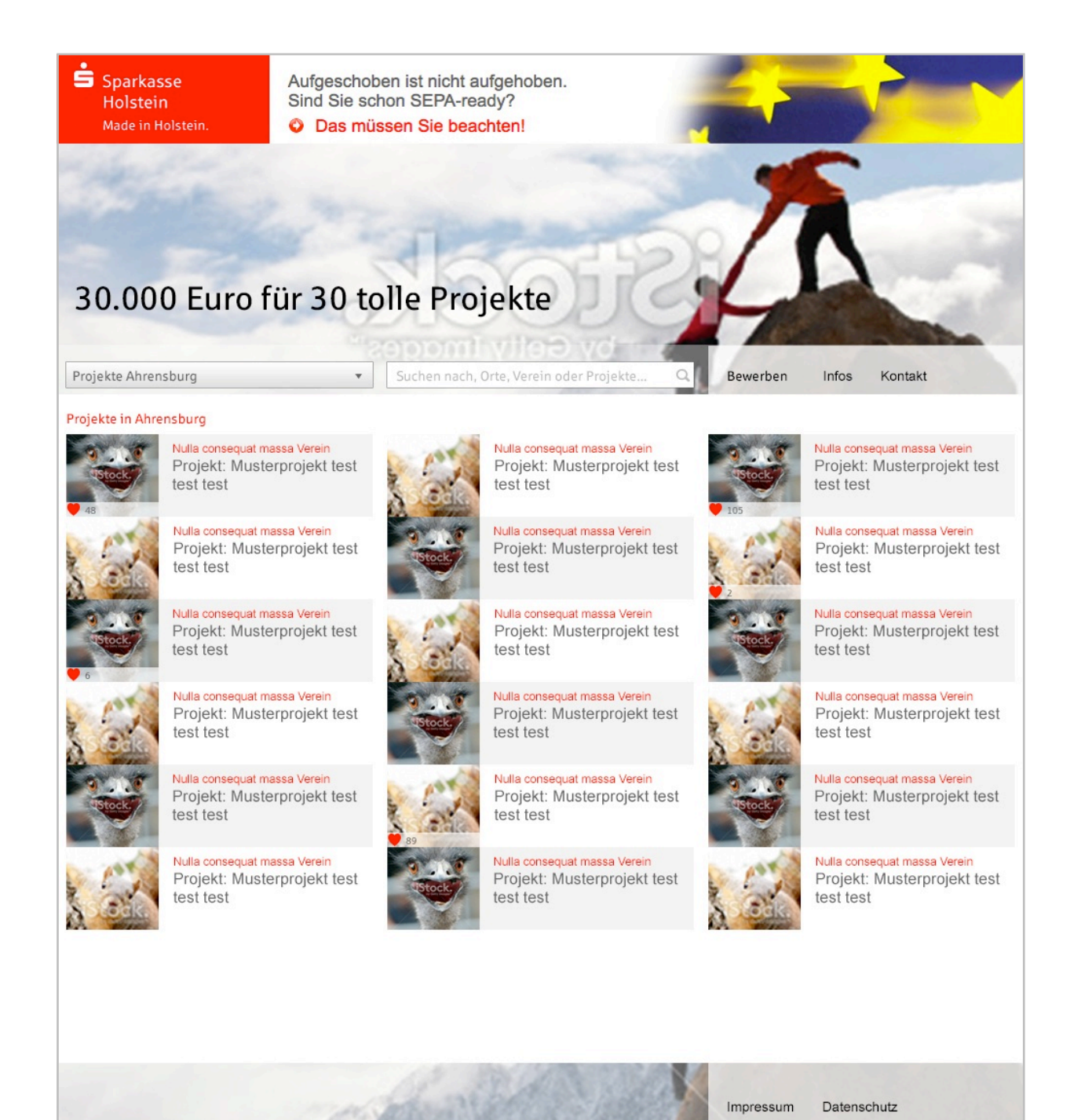

#### ADIWIDJAJA**TEAMWORKS**

### 4 DETAILS

Auf Klick bekommt man eine Detailansicht der öffentlichen Projektdaten.

In der Voting-Phase kann hier auch direkt gevotet werden.

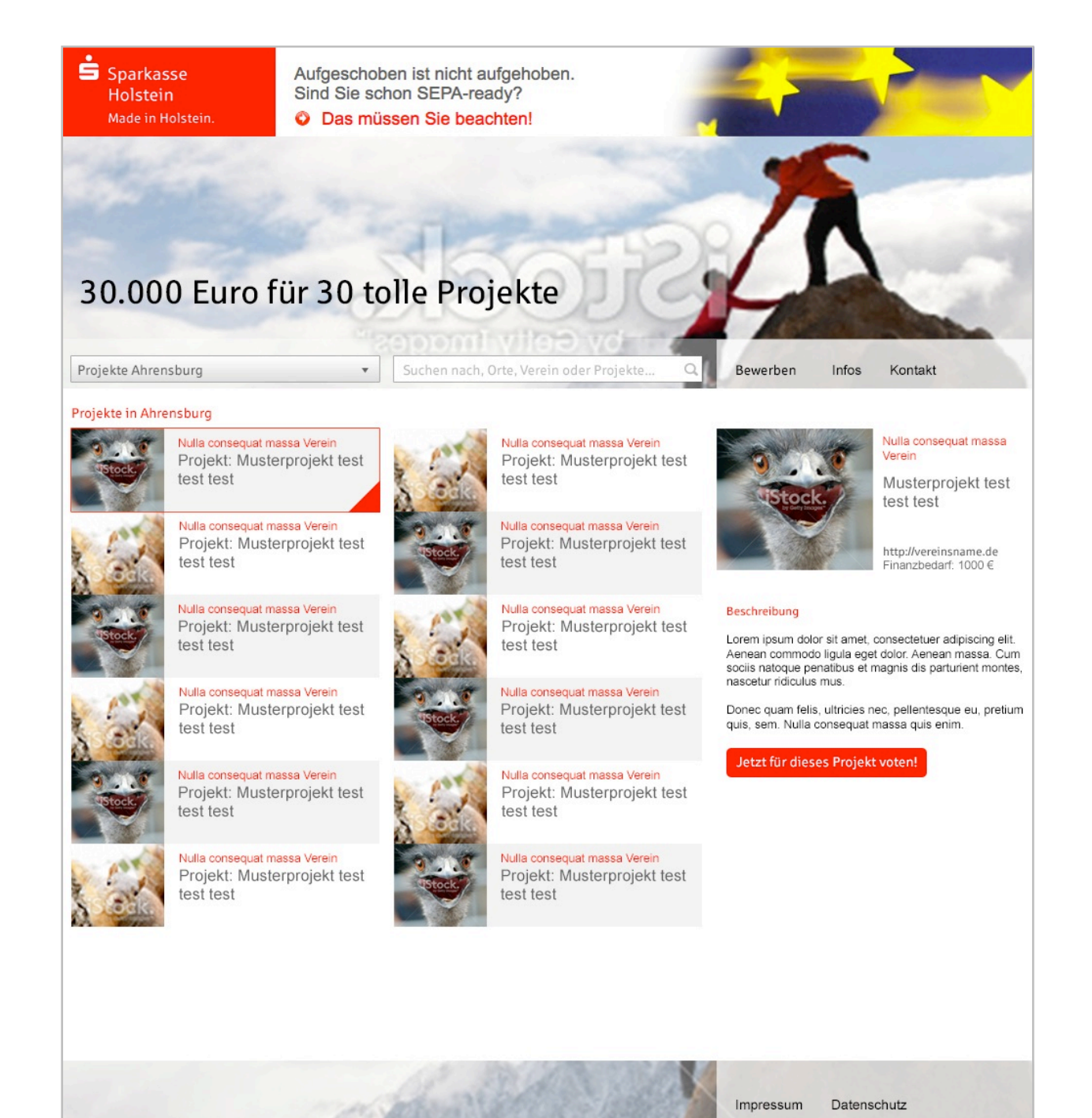

# **5 DETAILS (INTERN)**

Als eingeloggter Administrator sieht man auch die nicht-öffentlichen Details wie Konto- und Kontaktdaten. Angehängte Dokumente können heruntergeladen werden.

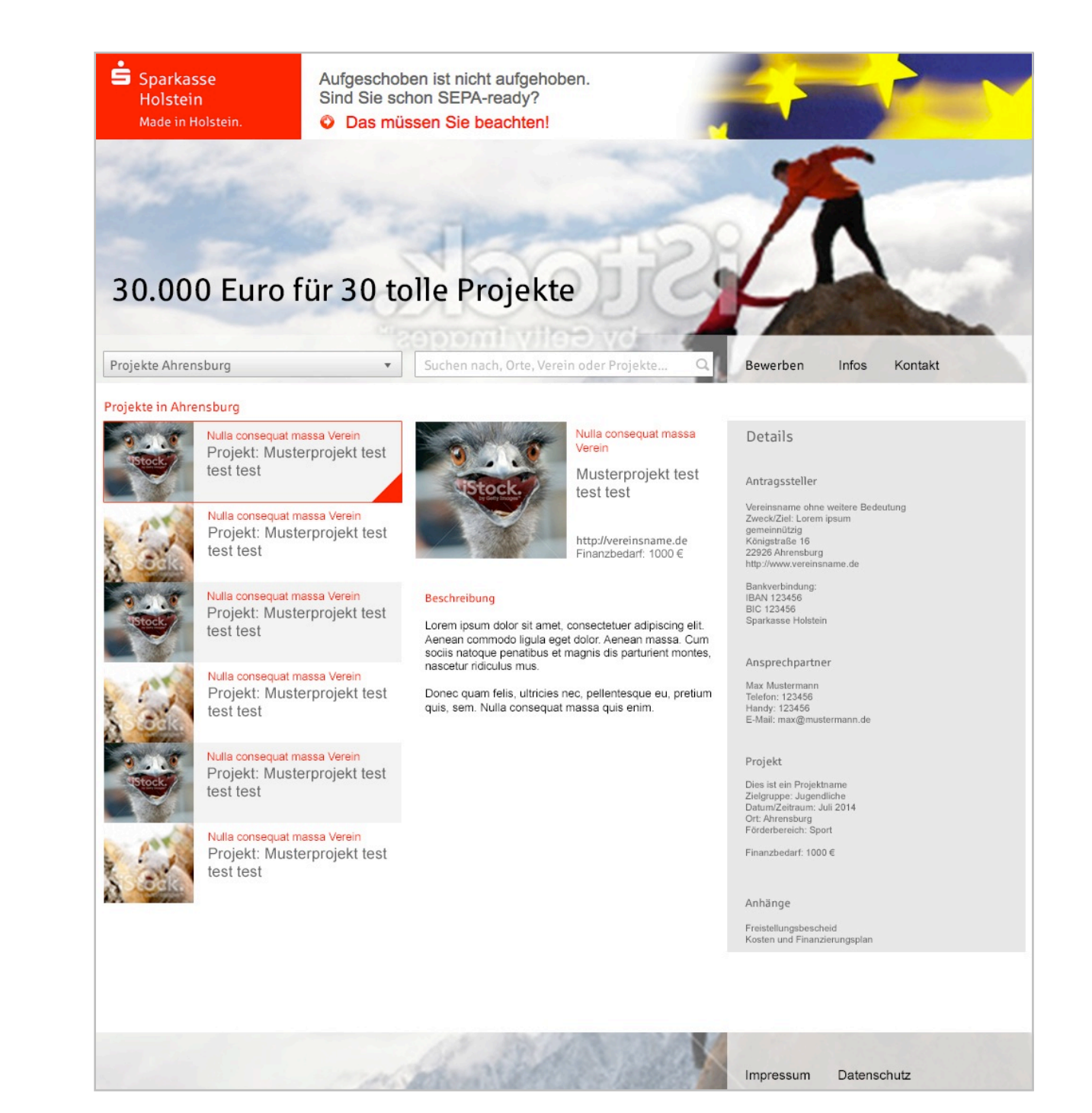

### 6.1 BEWERBUNG 1

Wenn man auf der Startseite auf den Button "Jetzt bewerben" klickt, kommt man in die Projekteinreichungsmasken. Auf der linken Seite wird vorbereitet, was man für Daten braucht, um die Bewerbung erfolgreich abzuschließen.

Der Hinweis "Jetzt bewerben" wird auf der Infos-Seite wiederholt.

(Blindtext)

| Holstein<br>Made in Holstein.                                                                                                    | EPA-ready?                            |                        |
|----------------------------------------------------------------------------------------------------|---------------------------------------|------------------------|
|                                                                                                    |                                       |                        |
|                                                                                                    | Private and Salar                     |                        |
|                                                                                                    | A-15)                                 |                        |
| 30.000 Euro für 30 tolle                                                                                                    | Projekte                              | L                      |
| *2001                                                                                                    | anthulles vol                         |                        |
| Projekte nach Orten 🔻 Such                                                                                                    | en nach, Orte, Verein oder Projekte 🔍 | Bewerben Infos Kontakt |
| ewerben Sie sich ietzt mit Ihrem Proiekt!                                                                                                    |                                       |                        |
|                                                                                                    |                                       |                        |
| ntragssteller Ansprechpartner                                                                                                    | Projektbeschreibung                   | Anlagen / Kontodaten   |
|                                                                                                    |                                       |                        |
| nd so gehts:                                                                                                    | Name der Organisation                 | 1                      |
| orem ipsum dolor sit amet, consectetuer adipiscing elit.<br>enean commodo ligula eget dolor. Aenean massa. Cum<br>cisis natoque penatibus et magnis dis parturient montes,<br>ascetur ridiculus mus. | Zweck / Ziel der Institution          | ]                      |
| Donec quam felis, ultricies nec, pellentesque eu, pretium                                                                                                    | Die Organisation ist:                 |                        |
| sto, fringilla vel, aliquet nec, vulputate eget, arcu. In enim<br>sto, rhoncus ut, imperdiet a, venenatis vitae, justo.                                                                              | gemeinnützig<br>mildtätig             |                        |
| ullam dictum felis eu pede mollis pretium. Integer tincidunt.                                                                                                    | kirchlich                             |                        |
|                                                                                                    | Adresse                               | 1                      |
| ei Fragen steht Ihnen Barbara Sommer zur Verfügung<br>al.: 04521/85-71017                                                                                                    |                                       |                        |
| barbara.sommer@sparkasse-holstein.de                                                                                                    | PLZ                                   |                        |
|                                                                                                    | 0:+                                   | 1                      |
|                                                                                                    | UT.                                   | ]                      |
|                                                                                                    | Website (optional)                    |                        |
|                                                                                                    |                                       |                        |
|                                                                                                    | Anzahl der Mitglieder (optional)      | ]                      |
|                                                                                                    |                                       | weit                   |
|                                                                                                    |                                       |                        |
|                                                                                                    |                                       |                        |

### 6.1 FEHLERMELDUNG

Beim Bearbeiten der einzelnen Felder wird ein Hilfetext eingeblendet (ein sog. Tooltip). Dadurch werden diese Texte nur angezeigt, wenn sie benötigt werden. Bei "Name der Organisation" wird etwa angezeigt: "Verein, Verband, Kindergarten, soziale Einrichtung etc."

Die meisten Felder sind Pflichtfelder, deswegen sind die Nicht-Pflichtfelder gekennzeichnet. Auf jeder Seite wird eine Validierung durchgeführt, hier ist nur als Beispiel die Fehlermeldung für eine nicht passende Postleitzahl gezeigt.

| Sparkasse<br>Holstein<br>Made in Holstein.                                                                                                    | Aufgeschoben ist n<br>Sind Sie schon SE<br>O Das müssen Si                                                                                                    | nicht aufgehoben.<br>PA-ready?<br><mark>ie beachten!</mark>                                                                                                    |                                                     |      |
|----------------------------------------------------------------------------------------------------|----------------------------------------------------------------------------------------------------|----------------------------------------------------------------------------------------------------|-----------------------------------------------------|------|
| 30.000 Euro                                                                                                    | o für 30 tolle                                                                                                    | Projekte                                                                                                    | A                                                   |      |
| Projekte nach Orten                                                                                                    | Suche                                                                                                    | en nach, Orte, Verein oder Projekte                                                                                                    | Bewerben Infos Kontakt                              |      |
| Bewerben Sie sich jetzt                                                                                                    | mit Ihrem Projekt!                                                                                                    |                                                                                                    |                                                     |      |
| Antragssteller                                                                                                    | Ansprechpartner                                                                                                    | Projektbeschreibung                                                                                                    | Anlagen / Kontodaten                                |      |
| Und so gehts:<br>Lorem ipsum dolor sit amet, conse<br>Aenean commodo ligula eget dolo<br>sociis natoque penatibus et magni<br>nascetur ridiculus mus.<br>Donec quam felis, ultricies nec, pel<br>quis, sem. Nulla consequat massa<br>justo, fringilla vel, aliquet nec, vulpi<br>justo, rhoncus ut, imperdiet a, vene<br>Nullam dictum felis eu pede mollis p<br>Bei Fragen steht Ihnen Barbara So<br>Tel.: 04521/85-71017<br>barbara.sommer@sparkasse-holst | ectetuer adipiscing elit.<br>r. Aenean massa. Cum<br>s dis parturient montes,<br>llentesque eu, pretium<br>quis enim. Donec pede<br>utate eget, arcu. In enim<br>enatis vitae, justo.<br>oretium. Integer tincidunt.<br>mmer zur Verfügung<br>ein.de | Name der Organisation    Zweck / Ziel der Institution   Die Organisation ist:   gemeinnützig   mildtätig   kirchlich   Adresse   Ort   Understeller   Ort   Anzahl der Mitglieder (optional) | Ihr Ort liegt leider nicht im<br>Teilnehmerbereich! | iter |
|                                                                                                    | mach                                                                                                    | and and                                                                                                    | Impressum Datenschutz                               |      |

#### **6.2 ANSPRECHPARTNER**

Auf der zweiten Seite wird der persönliche Ansprechpartner eingetragen.

#### ÷ Aufgeschoben ist nicht aufgehoben. Sparkasse Sind Sie schon SEPA-ready? Holstein O Das müssen Sie beachten! Made in Holstein. 30.000 Euro für 30 tolle Projekte Projekte nach Orten... Suchen nach, Orte, Verein oder Projekte.. Ŧ Bewerben Infos Kontakt Bewerben Sie sich jetzt mit Ihrem Projekt! Antragssteller Projektbeschreibung Anlagen / Kontodaten Ansprechpartner Bitte nennen Sie einen Ansprechpartner für diese Förderanfrage. Diese Daten sind natürlich nicht öffentlich. Telefon Handy (optional) Fax (optional) E-Mail - Adresse weiter W. Smith - 198

Impressum

Datenschutz

### 6.3 PROJEKTINFOS

Die Projektinformationen sind natürlich besonders wichtig. Hier fehlt im Design noch das Feld für den Upload des Projektbildes.

| Sparkasse<br>Holstein<br>Made in Holstein.                                                                                                    | Aufgeschoben ist n<br>Sind Sie schon SEI<br>O Das müssen Sie    | icht aufgehoben.<br>PA-ready?<br>e beachten! | 7                 |               | 5     |
|----------------------------------------------------------------------------------------------------|-----------------------------------------------------------------|----------------------------------------------|-------------------|---------------|-------|
| 30.000 Euro                                                                                                    | o für 30 tolle I                                                | Projekte                                     | 4                 |               |       |
| Projekte nach Orten                                                                                                    | ▼ Sucher                                                        | n nach, Orte, Verein oder Projekte           | Bewerben          | Infos Kontakt |       |
| Bewerben Sie sich jetz                                                                                                    | t mit Ihrem Projekt!                                            |                                              |                   |               |       |
| Antragssteller                                                                                                    | Ansprechpartner                                                 | Projektbeschreibung                          | Anlagen / Kontoda | ten           |       |
| Bitte erzählen Sie hier etwas über Ihr Projekt. In<br>der Projektbeschreibung sollte stehen, was Sie<br>rrreichen wollen und wofür das Geld verwendet<br>werden soll. In einem zweiten Absatz können Sie<br>Besucher dazu motivieren, für Sie zu voten. Halten<br>Sie beides kurz! | über Ihr Projekt. In<br>te stehen, was Sie<br>as Gold vorwandet | Maßnahmen-/Projekttitel                      |                   |               |       |
|                                                                                                    | n Absatz können Sie<br>r Sie zu voten. Halten                   | Zielgruppe                                   |                   |               |       |
|                                                                                                    |                                                                 | Datum/Zeitraum                               |                   |               |       |
|                                                                                                    |                                                                 | Ort                                          |                   |               |       |
|                                                                                                    |                                                                 | Finanzierungsbedarf                          |                   |               |       |
|                                                                                                    |                                                                 | Projektbeschreibung                          |                   |               |       |
|                                                                                                    |                                                                 |                                              |                   |               |       |
|                                                                                                    |                                                                 | Warum soll Ihr Projekt untersti              | ützt werden?      |               |       |
|                                                                                                    |                                                                 |                                              |                   |               |       |
|                                                                                                    |                                                                 | Förderbereiche:                              |                   |               |       |
|                                                                                                    |                                                                 | Soziales Umwelt                              | haft              |               |       |
|                                                                                                    |                                                                 | Sonstiges bitte eingeben                     |                   | w             | eiter |
|                                                                                                    |                                                                 | Star Star                                    |                   | Datassabuta   |       |

#### ADIWIDJAJA**TEAMWORKS**

#### 6.4 ANLAGEN

Auf der letzten Seite können Dateien angehängt werden und die Abschlusserklärung angehakt werden.

Weiterhin haben wir hier die Kontodaten untergebracht.

| Sparkasse<br>Holstein<br>Made in Holstein.                                                                                                    | Aufgeschoben ist r<br>Sind Sie schon SE<br>Oas müssen Si                                                                                                    | nicht aufgehoben.<br>PA-ready?<br>e beachten!                                                                                                    |                    |               | N      |
|----------------------------------------------------------------------------------------------------|----------------------------------------------------------------------------------------------------|----------------------------------------------------------------------------------------------------|--------------------|---------------|--------|
|                                                                                                    | and a                                                                                                    |                                                                                                    | 1                  | Ĩ             |        |
| 30.000 Euro                                                                                                    | für 30 tolle                                                                                                    | Projekte                                                                                                    | 4                  |               |        |
| Projekte nach Orten                                                                                                    | ▼ Suche                                                                                                    | n nach, Orte, Verein oder Projekte Q                                                                                                    | Bewerben           | Infos Kontakt |        |
| Bewerben Sie sich jetzt m                                                                                                    | it Ihrem Projekt!                                                                                                    |                                                                                                    |                    |               |        |
| Antragssteller                                                                                                    | Ansprechpartner                                                                                                    | Projektbeschreibung                                                                                                    | Anlagen / Kontodat | en            |        |
| Wir brauchen von Ihnen eine Kopie d<br>lungsbescheides. Wenn Sie diesen in<br>einreichen können, schicken Sie ihn b<br>04521/85791092 oder in jeder Filiale<br>stein ein (Stichwort 30 für 30).<br>Fügen Sie weiterhin gerne weitere Inf<br>geplanten Maßnahme bei (Kosten- ur<br>ausführliche Beschreibung).                                                                                                    | es aktuellen Freistel-<br>icht elektronisch<br>bitte per Fax an<br>der Sparkasse Hol-<br>ormationen zur<br>d Finanzierungsplan,                                                             | Wenn wir gewinnen, möchten wir<br>das Geld auf das folgende Konto<br>ausbezahlt bekommen. Wir nehmen<br>jetzt Ihre Kontodaten auf, damit wir<br>sie später nicht nachfragen müssen.<br>Wir behandeln Ihre Daten vertraulich.<br>Bankverbindung |                    |               |        |
| Dateien anhängen                                                                                                    | l                                                                                                    | IBAN des Antragsstellers                                                                                                    |                    |               |        |
|                                                                                                    |                                                                                                    | BIC                                                                                                    |                    |               |        |
| Erklärung des Antragssteller                                                                                                    | s:                                                                                                    | Name des Kreditinstitus                                                                                                    |                    |               |        |
| Die im Förderantrag gemachten Anga<br>heitsgemäß und vollständig. Das Vort<br>verstößt nicht gegen gesetzliche Verb<br>die gute Sitten. Die Sparkasse Holste<br>im Rahmen ihrer Offentlichkeitsarbeit,<br>sonstigen Publikationen über das geft<br>und das damit verbundene Engagem<br>und Bild zu berichten. Die Zuwendung<br>PS-Zweckertrag sind zweckgebunder<br>Jahresende eine Kopie der Rechnung<br>der sinngemäßen Verwendung einreic | ben sind wahr-<br>haben/Projekt<br>ote oder gegen<br>in ist berechtigt,<br>im Internet und<br>orderte Projekt<br>ent in Schrift<br>gen aus dem<br>i, ich werde vor<br>als Nachweis<br>chen. | Name Kontoinhaber (optional)                                                                                                    |                    |               | weiter |
|                                                                                                    | march                                                                                                    |                                                                                                    | Impressum          | Datenschutz   |        |

#### ADIWIDJAJA**TEAMWORKS**

#### 7 VORSCHAU

Nach Abschluss aller Schritte kommt man auf die Vorschau.

Hier sieht man links die Vorschau der Ansicht in der Übersicht, in der Mitte die Vorschau der Detailansicht und rechts die Voransicht der nicht-öffentlichen Details.

Auf der linken Seite ist zusätzlich ein erklärender Text, in dem ungefähr steht:

- was die Vorschau zeigt
- dass die Daten noch einmal überprüft werden sollten
- dass dann die Bewerbung mit dem "Einreichen"-Button oben rechts abgeschlossen werden kann.

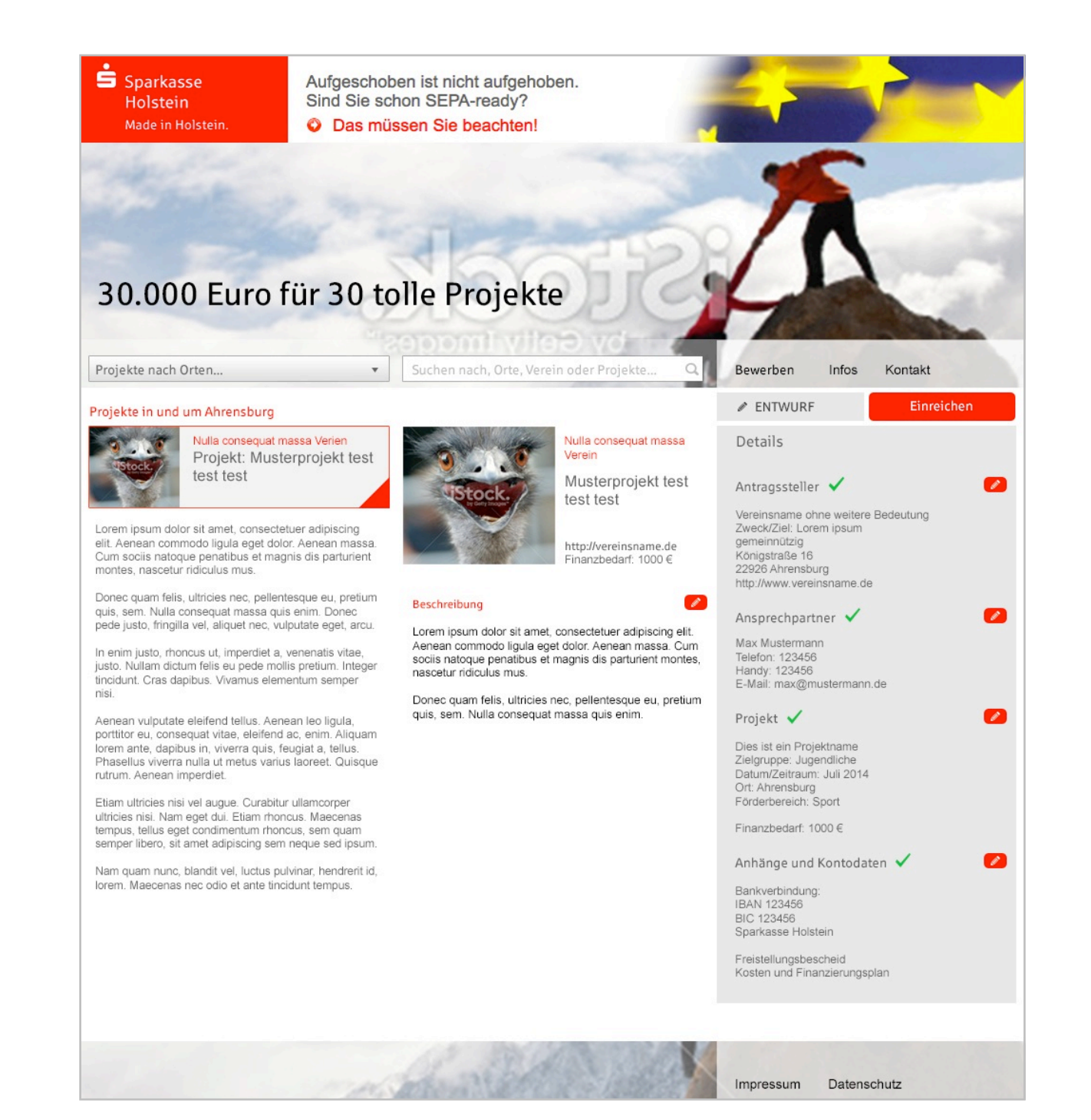